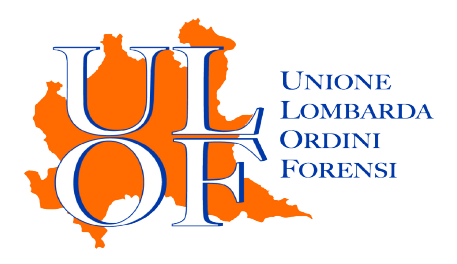

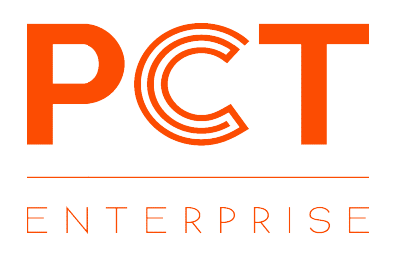

# PRIMO ACCESSO PCT-E

MANUALE OPERATIVO PER ESEGUIRE LA PROCEDURA DI ACCESSO E CONFIGURAZIONE INIZIALE

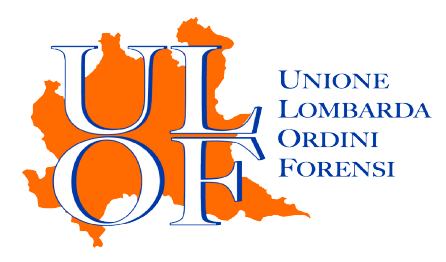

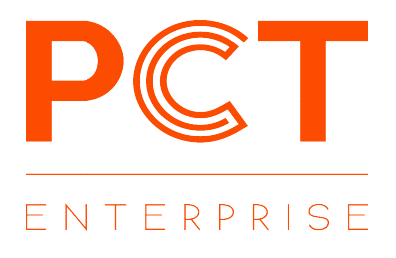

### PRIMO ACCESSO

Per effettuare il primo accesso all'applicativo PCT-E è necessario collegarsi alla pagina

### https://pcte.unionelombardaordiniforensi.it/

ed inserire le credenziali di accesso scelte in sede di registrazione.

Dopo aver effettuato l'accesso, l'utente sarà indirizzato alla sezione relativa al profilo dove saranno presenti le informazioni già caricate sulla base dei dati forniti dall'Ordine di appartenenza.

| Domicilio professionale |  |
|-------------------------|--|
| Citta                   |  |
| C.A.P.                  |  |
| Provincia (Domicilio)   |  |
| Indirizzo (Domicilio)   |  |
| Telefono                |  |
| Cellulare               |  |
| Ordine                  |  |

N.B. Laddove queste non fossero corrette, dopo aver provveduto alla loro modifica all'interno della sezione profilo, è consigliabile provvedere alla comunicazione di tali modifiche all'Ordine di appartenenza per un aggiornamento delle stesse nell' albo.

| Informazioni PEC                                                                                                    |                                                                             |                    |
|----------------------------------------------------------------------------------------------------|-----------------------------------------------------------------------------|--------------------|
| Gestore PEC (*)                                                                                                    | ,                                                                           | r                  |
| Indirizzo PEC (*)                                                                                                    | Actalis S.p.A.<br>Aruba PEC SpA                                             |                    |
| Password PEC (*)                                                                                                    | In.Te.S.A. S.p.A.<br>Infocert SpA                                           |                    |
| La selezione del Gestore PEC e l'inse<br>proprio a mezzo pec, per consentire<br>cancelleria e le notifiche ex L. 53/199 | ITnet S.r.l.<br>Namirial S.p.A.<br>POSTE ITALIANE S.P.A.<br>Register S.p.A. | rie per<br>pec e d |
|                                                                                                    | Telecom Italia Trust Technologies S.r.l.                                    |                    |

Per consentire il corretto funzionamento dell'applicativo, è necessario procedere con la configurazione dei parametri del proprio indirizzo pec, selezionando dal relativo menù il gestore della propria casella di posta elettronica certificata ed inserendo la relativa password di accesso nell'apposito campo.

N.B. Effettuando il salvataggio dei dati l'applicativo eseguirà una verifica circa la correttezza delle informazioni inserite relative alla pec. Nel caso in cui la password inserita o il gestore pec selezionato non fossero corretti verrà mostrato un messaggio di errore e sarà necessario procedere nuovamente all'inserimento dei dati relativi al proprio indirizzo pec.

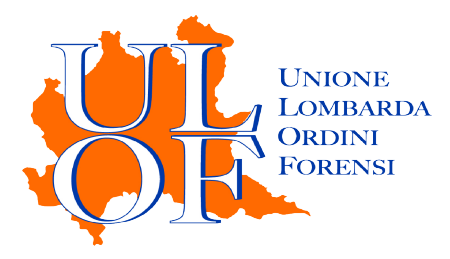

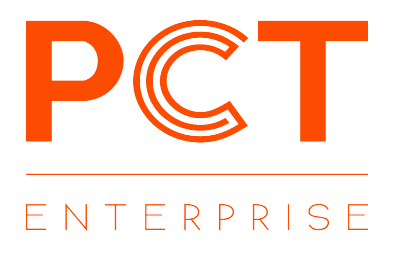

#### INSTALLAZIONE DSIGSERVICE

Per consentire il corretto funzionamento del dispositivo di firma con l'applicativo PCT-E è necessario procedere con l'installazione del software DSigService.

Dopo aver cliccato su "Impostazione" nel menù in basso, cliccare sull'icona "IMPOSTAZIONI FIRMA"

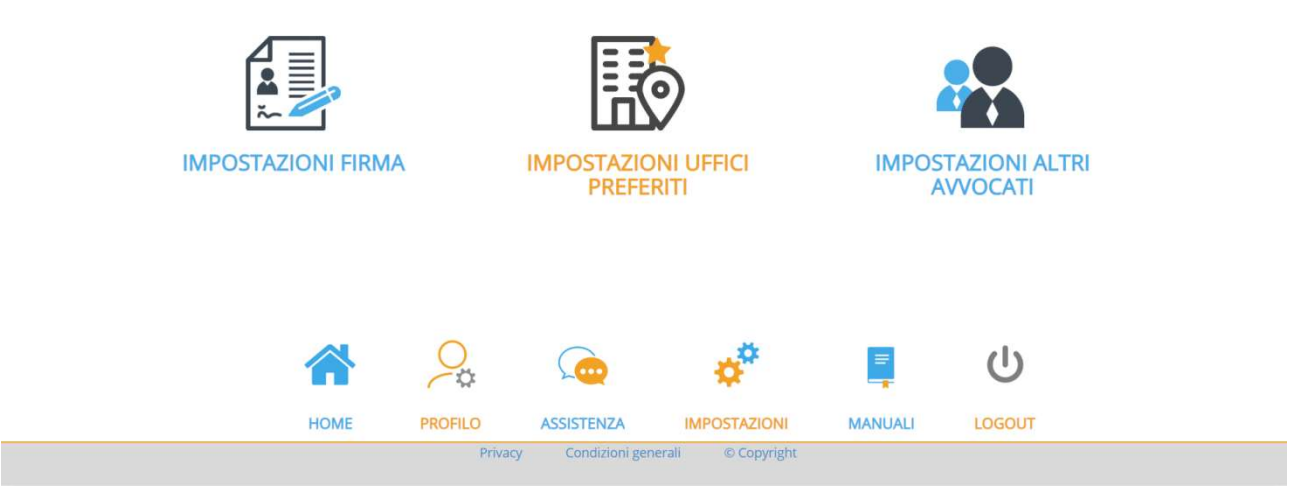

Successivamente sarà sufficiente selezionare la versione del DSigService compatibile con il proprio sistema operativo e procedere all'installazione seguendo la procedura guidata.

Scarica DSigService per firmare e consultare i fascicoli

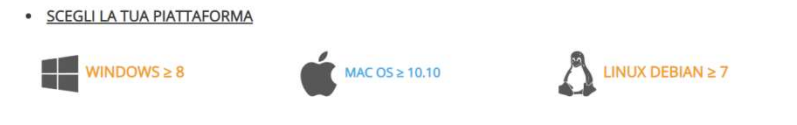

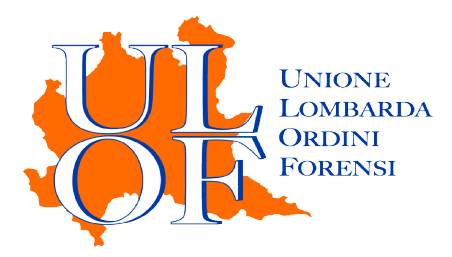

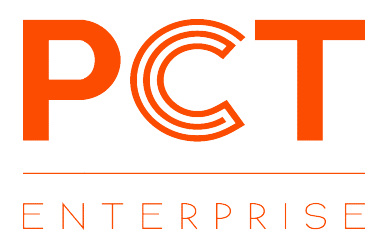

## **CONFIGURAZIONE UFFICI PREFERITI**

Dal menù impostazioni è possibile accedere alla sezione per la selezione degli Uffici Giudiziari preferiti per le operazioni di consultazione.

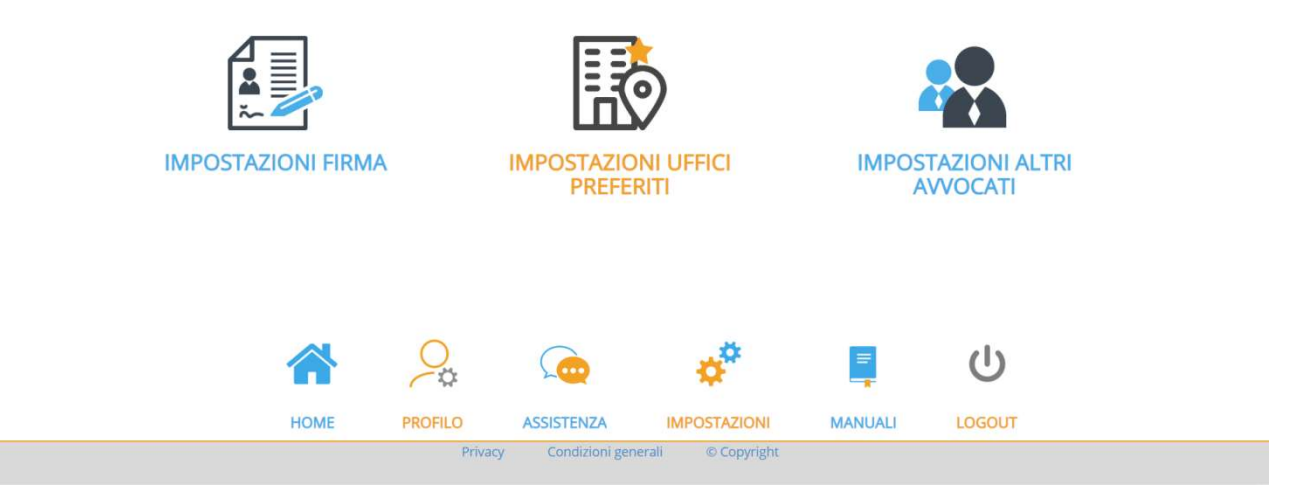

Cliccando sul pulsante "Aggiungi" nella maschera di selezione degli uffici preferiti è possibile procedere alla ricerca digitando semplicemente il nome della città sede dell'Ufficio Giudiziario desiderato selezionando, successivamente, il relativo registro.

| Seleziona preferiti:                     |                      |
|------------------------------------------|----------------------|
| Ufficio                                  | Registro             |
| Milano                                   | Contenzioso Civile 🔻 |
| CORTE D'APPELLO DI MILANO                |                      |
| GIUDICE DI PACE DI MILANO                |                      |
| Tribunale di Milano ex SD Cassano D'adda |                      |
| Tribunale di Milano ex SD Legnano        |                      |
| Tribunale di Milano ex SD Rho            |                      |
| TRIBUNALE ORDINARIO DI MILANO            | 👝 🛛 🦑                |

Nella pagina riassuntiva degli U.G. preferiti è possibile procedere alla selezione di ulteriori registri del medesimo ufficio cliccando sul pulsante "Duplica".

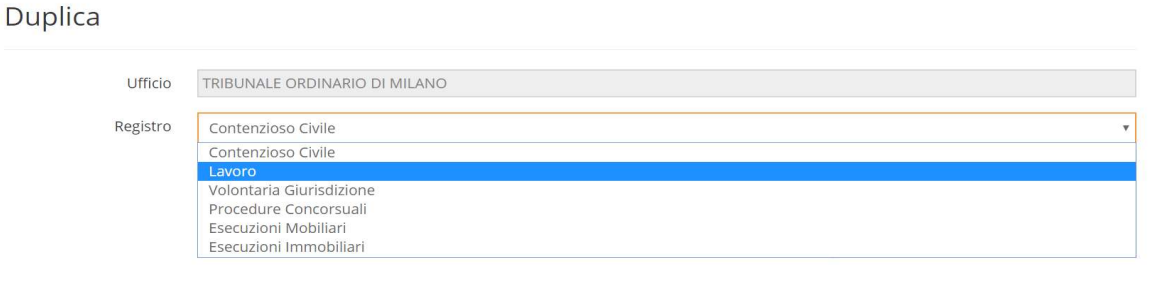